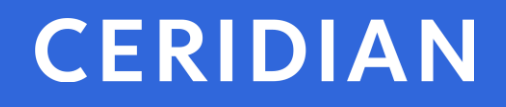

# **Directives d'utilisation**

## Powerpay, Powerpay Plus et Powerpay Libre-service 6.0

Novembre 2019

Les présentes directives d'utilisation décrivent la nouvelle fonctionnalité, les pages, les améliorations et les correctifs qui ont été ajoutés à la dernière version de Powerpay.

Le présent document porte sur Powerpay version 6.0.

Pour toute question, veuillez communiquer avec un conseiller de Ceridian.

#### Sommaire

Les présentes directives d'utilisation s'appliquent à la version 6.0 de Powerpay et de Powerpay Libre-service.

Les principales améliorations et nouvelles fonctions que présente cette version de Powerpay comprennent :

- Nouvelle option du menu Effectifs le point de lancement de certaines nouvelles fonctions intéressantes de Powerpay plus tard cette année;
- Présentation améliorée de l'en-tête de l'entreprise, de la barre des employés et de la liste des employés – un nouveau look moderne avec des onglets liés aux employés bien situés sous la barre des employés;
- Exportation de la comptabilité de QuickBooks en ligne inclut les frais et les taxes de Ceridian dans le journal exporté pour permettre des rapprochements bancaires automatisés dans QuickBooks;
- Page Changement de statut / RE afin de faciliter l'utilisation, la page Changement de statut/RE a été réaménagée et les sections sont désormais consolidées;
- Trois nouveaux types de personnes-ressources d'autres types de personnes-ressources sont désormais accessibles à la page Gestion des utilisateurs et des personnes-ressources;
- Nouvel aspect et nouvelle convivialité les pages suivantes ont été mises à jour :
  - Configuration service / distribution;
  - Maintenance de l'utilisateur dans l'environnement libre-service;
  - Outils de modification de masse
  - Échelons salariaux;
- Améliorations des y-run (périodes annuelles) les pages de y-run (période annuelle) ont été harmonisées afin d'éliminer la nécessité d'entrer des renseignements non requis pour une y-run (période annuelle);
- Champ Old user password (Ancien mot de passe de l'utilisateur) votre ancien mot de passe est désormais nécessaire à la page Changement du mot de passe de l'utilisateur pour s'assurer que quelqu'un d'autre ne change pas votre mot de passe.

#### Table des matières

| Sommaire                                                                                                    | . 2                                               |
|----------------------------------------------------------------------------------------------------|---------------------------------------------------|
| Nouvelle fonctionnalité – Powerpay                                                                                                    | . 4                                               |
| Menu Effectifs                                                                                                    | . 4                                               |
| Gestion des utilisateurs et des personnes-ressources<br>Trois nouveaux types de personnes-ressources<br>Option « Sélectionner tout » pour les avis de l'environnement libre-service                                                                                                    | . 4<br>4<br>5                                     |
| Utilisateurs multiples<br>Message d'avertissement pour plusieurs utilisateurs<br>Impossible de suspendre, de fermer ou de sauter une période de paie lorsque plusieurs utilisateurs ont<br>ouvert une session dans paie                                                                                                    | . 5<br>5                                          |
| Configuration du compte d'exportation des données comptables                                                                                                    | . 6                                               |
| Améliorations – Powerpay                                                                                                    | . 8                                               |
| <ul> <li>Améliorations apportées à l'interface utilisateur</li></ul>                                                                                                    | . 8<br>8<br>9<br>16<br>16<br>17<br>17<br>18<br>18 |
| Question de sécurité requise lors de la réinitialisation des mots de passe de l'environnement libre-<br>service de l'employé                                                                                                    | 18                                                |
| Champ Old user password (Ancien mot de passe de l'utilisateur)                                                                                                    | 19                                                |
| Fin d'année<br>Situation fiscale pour les traitements Y<br>Heures par période de paie et Accumulateurs n'apparaissent pas à la page Dossier d'employé pour les y-<br>runs (périodes annuelles)<br>Le champ Date de naissance à la page Dossier d'employé<br>Taux de la CNESST du Québec<br>Message sommaire du mode de livraison du formulaire de fin d'année | 19<br>19<br>19<br>20<br>20<br>20                  |
| Lien Ajouter un employé                                                                                                    | 21                                                |

## CERIDIAN Nouvelle fonctionnalité – Powerpay

#### **Menu Effectifs**

Le menu Effectifs représente le point de lancement de la nouvelle fonctionnalité Powerpay Effectifs comportant des capacités de gestion des employés.

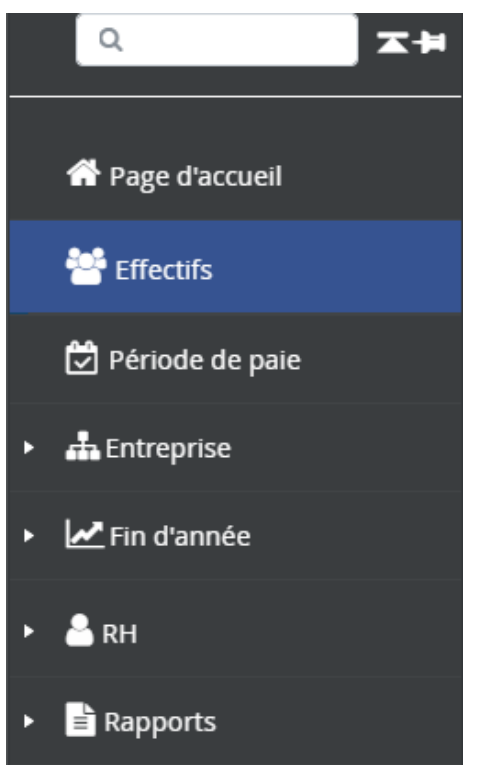

#### Gestion des utilisateurs et des personnesressources

#### Trois nouveaux types de personnes-ressources

Ces trois nouveaux types de personnes-ressources sont accessibles à la page Gestion des utilisateurs et des personnes-ressources (**Entreprise > Gestion des** utilisateurs et des personnes-ressources).

- Personne-ressource RH
- Personne-ressource du partenaire de recommandations
- Autre

| * Type de personne-ressource                                                                                                    |                                                                                                    |                                                                                                    |
|----------------------------------------------------------------------------------------------------|----------------------------------------------------------------------------------------------------|----------------------------------------------------------------------------------------------------|
| Personne-ressource principale                                                                                                    | Personne-ressource de la livraison                                                                                                    | Signataire des relevés d'emploi                                                                                                    |
| Personne-ressource du RE                                                                                                    | Personne-ressource responsable du<br>Sommaire exécutif                                                                                      | 🖉 Remplaçant de la paie                                                                                                    |
| Avis par courriel de contre-ordre ou de<br>rejet relativement à un TÉF                                                                                                    | Personne-ressource RH                                                                                                    | Personne-ressource du partenaire de<br>recommandations                                                                                          |
| 🔲 Autre                                                                                                    |                                                                                                    |                                                                                                    |
| Tous les types de personne-ressource po<br>système les droits d'accès et de modificat<br>devrait avoir qu'un seul individu par type<br>personnes-ressources pourraient détenir | ssdent un accès complet aux données de la p<br>ion ne sont pas déterminés en fonction du ty<br>de personne-ressource, à l'exception du rôle | aie et aux autres données, contenues dans le<br>/pe de personne-ressource. Chaque compte ne<br>de « remplaçant de la paie », type que plusieurs |
|                                                                                                    | 12                                                                                                    |                                                                                                    |

## Option « Sélectionner tout » pour les avis de l'environnement libre-service

Une option « Sélectionner tout » est désormais accessible dans la section Avis de l'environnement libre-service à la page Gestion des utilisateurs et des personnesressources (Entreprise > Gestion des utilisateurs et des personnes-ressources) afin de vous faire gagner du temps en vous permettant de sélectionner ou d'annuler toutes les options en un seul clic.

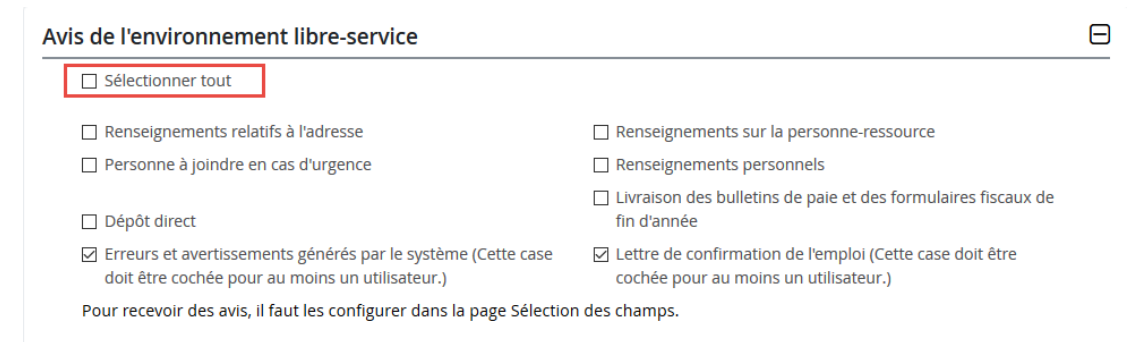

#### **Utilisateurs multiples**

#### Message d'avertissement pour plusieurs utilisateurs

Lorsque plusieurs utilisateurs ont ouvert une session dans la même paie, Powerpay affiche un message à la page d'accueil, à la page Choix de la période de paie et à la page Transmission des données de la paie.

| Bienvenue au Centre Info Powerpay                                                                                                    | Développer tout / Réduit tout |
|----------------------------------------------------------------------------------------------------|-------------------------------|
| Cette page contient des conseils utiles, des dates importantes et d'autres informations qui peuvent vous aider dans vos tâches de paie.                                                                                            |                               |
|                                                                                                    |                               |
| Les utilisateurs suivants ont ouvert une session dans cette liste de paie : Utilisateur: 4000Nsch (Clent) Heure d'ouverture de session : 11:12 AM Utilisateur : nschule (Directeur de CCC) Heure d'ouverture de session : 11:13 AM |                               |
| Si la liste de paie est soumise, un message d'erreur s'affiche.                                                                                                    |                               |

L'existence de problèmes a fait échouer la procédure de soumission.

| _ |                                                                                                    |
|---|----------------------------------------------------------------------------------------------------|
|   |                                                                                                    |
|   | Les données de votre liste de paie n'ont pas été soumises pour les raisons sulvantes.<br>Yous ne pouves soumettre les données de la paie présentement, car plus d'une session de travail est ouverte dans Powerpay. Contactez l'autre utilisateur si vous devez soumettre les données immédiatement. Il serait préférable d'exécuter de nouveau<br>l'aperçu avant de le transmettre pour confirmer les changements qui pourraient avoir été faits par l'autre utilisateur. |

# Impossible de suspendre, de fermer ou de sauter une période de paie lorsque plusieurs utilisateurs ont ouvert une session dans paie

Une période de paie ne peut pas être suspendue, fermée ou sautée lorsque plusieurs utilisateurs ont ouvert une session dans cette liste de paie. Cela permet de s'assurer que les utilisateurs ne sont pas interrompus lorsqu'ils travaillent dans la liste de paie.

Powerpay affiche le message d'erreur « L'action que vous essayez de faire ne peut pas être réalisée en ce moment, car un autre utilisateur est actuellement connecté à la liste de paie » lorsque l'une de ces actions est effectuée lorsque plusieurs utilisateurs ont ouvert une session dans la liste de paie en même temps.

|                   | ERREUR                                                                                                    |
|-------------------|----------------------------------------------------------------------------------------------------|
| Les<br>Les<br>• ( | données de la page n'ont pas été enregistrées puisqu'elle contient des erreurs. Veuillez vérifier les données, puis enregistrez la page de nouveau.<br>utilisateurs suivants ont ouvert une session dans cette liste de paie :<br>Utilisateur : nschule (Directeur de CCC) Heure d'ouverture de session : 01:23 PM<br>Utilisateur : 4000Nsch (Client) Heure d'ouverture de session : 01:23 PM |
| L'ac              | tion que vous essayez de faire ne peut pas être réalisée en ce moment, car un autre utilisateur est actuellement connecté à cette liste de paie. Communiquez avec l'autre utilisateur ou réessayez plus tard.                                                                                                    |

# Configuration du compte d'exportation des données comptables

Utilisez l'onglet Configuration du compte sur la page Données comptables (Entreprise > Exporter > Données comptables > Configuration du compte) pour inclure les frais et les taxes dans vos écritures de journal. L'inclusion des frais et des taxes de Ceridian dans les écritures de journal permet des rapprochements bancaires automatisés dans QuickBooks.

Remarque : Avant d'utiliser ces fonctionnalités, vous devez importer un Plan comptable.

- Pour inclure les frais et les taxes dans les écritures de journal :
- 1. Accédez à l'onglet Configuration du compte sur la page Données comptables (Entreprise > Exporter > Données comptables > Configuration du compte).

| Données comptables                                                                         |                                                                                       |                               |
|--------------------------------------------------------------------------------------------|---------------------------------------------------------------------------------------|-------------------------------|
| Entreprise + Exporter + Données comptables                                                 |                                                                                       |                               |
| Exportation des données comptables - QuickBooks en ligne                                   |                                                                                       | Développer tout / Réduit tout |
| Exportation des données Configuration du compte                                            |                                                                                       |                               |
| Frais et taxes                                                                             |                                                                                       | Θ                             |
| Frais de Livraison                                                                         | Frais de Paie                                                                         |                               |
| Advertising - EXPENSE *                                                                    | Repair and maintenance - EXPENSE                                                      | ·                             |
| T. P. S.                                                                                   | T. V. H.                                                                              |                               |
| Commission Income - INCOME                                                                 | Accounts Payable (A/P) - HKD - ACCOUNTS_PAYABLE                                       | •                             |
| P. S. T.                                                                                   | T. V. Q.                                                                              |                               |
| •                                                                                          |                                                                                       | •                             |
| Banque                                                                                     |                                                                                       |                               |
| Legal and professional fees - EXPENSE                                                      |                                                                                       |                               |
| Legal and professional fees - EXPENSE •                                                    | Enremistrer                                                                           |                               |
| T. P. S. Commission Income - INCOME  P. S. T. Banque Legal and professional fees - EXPENSE | T. V. R.<br>Accounts Payable (AVP) - HKD - ACCOUNTS_PAYABLE<br>T. V. Q.<br>Enrogister | •<br>•                        |

- 2. Sélectionnez les options appropriées dans la liste déroulante selon vos besoins.
- 3. Cliquez sur Enregistrer.

Les modifications apportées à la page Configuration du compte font l'objet d'une vérification et apparaissent dans la section Renseignements sur l'entreprise – Configuration des données comptables de la page Vérification.

| enseignements relatifs | a l'entreprise - Configuration de l'integration d | au compte                    |           |                     |  |
|------------------------|---------------------------------------------------|------------------------------|-----------|---------------------|--|
| Description            | Nouvelle valeur                                   | Ancienne valeur              | Entré par | Date et heure       |  |
| Frais de Livraison     | Accounts Payable                                  | Advertising                  | nschule   | 2019-09-09 11:41:44 |  |
| Frais de Paie          | Accumulated Depreciation                          | Repair and maintenance       | nschule   | 2019-09-09 11:41:44 |  |
| T. P. S.               | Business Licenses and Permits                     | Commission Income            | nschule   | 2019-09-09 11:41:44 |  |
| T. V. H.               | Chequing                                          | Accounts Payable (A/P) - HKD | nschule   | 2019-09-09 11:41:44 |  |
| P. S. T.               | Chequing                                          |                              | nschule   | 2019-09-09 11:41:44 |  |
| T. V. Q.               | Chequing                                          |                              | nschule   | 2019-09-09 11:41:44 |  |
| Banque                 | Bank charges                                      | Legal and professional fees  | nschule   | 2019-09-09 11:41:44 |  |

## CERIDIAN Améliorations – Powerpay

#### Améliorations apportées à l'interface utilisateur

#### Barre des employés

L'aspect et la convivialité de la barre des employés ont été améliorés.

|   |                  | Jones, James                                                                                                    |
|---|------------------|----------------------------------------------------------------------------------------------------|
|   |                  | Numéro 000000003   Type de rémunération EE à salaire   Taux de rémunération 46,32   Statut Actif                                                                        |
|   |                  | GL - Code de service 100 - Par defaut   Montant courant contenu dans l'accumulateur de paie de vacances 0,00 \$  <br>Paie PP92014   Fréquence de la paie À la quinzaine |
| • | Le no<br>soit pl | m de l'employé apparaît désormais en bleu et en gros caractères afin qu'il<br>us visible.                                                                               |
| • | Lorsa            | ue vous faites défiler la page vers le bas. la barre de renseignements sur                                                                                              |

 Lorsque vous faites défiler la page vers le bas, la barre de renseignements sur les employés se rétracte pour vous permettre de voir davantage d'information. Cliquez sur + pour l'afficher.

Ferguson, Fred

ŧ

#### Liste des employés

L'aspect et la convivialité de la liste des employés de Powerpay ont été modernisés.

| Recherche d'employé          | *        |
|------------------------------|----------|
| Rechercher                   |          |
| ☑Actif ☑En congé ☑Ex-employé |          |
| 2 Duke, Daisy A              | <u>^</u> |
| 1 John, Doe A                |          |
| 3 Jones, James A             |          |

#### Page Changement de statut / RE

Afin de faciliter l'utilisation, la page Changement de statut / RE (Paie > RE / Changement de statut de l'employé > Changement de statut / RE) a été réaménagée et les sections sont désormais consolidées.

• Les cases 11, 12, 13, 14 et 16 apparaissent maintenant dans la section Renseignements relatifs au RE.

#### Renseignements relatifs au RE

| Case 11) * Dernier jour payé      | 0           | période de paie   | a dermere | 0 | Case 13 Profession |   |
|-----------------------------------|-------------|-------------------|-----------|---|--------------------|---|
| JJ/MM/AAAA                        | <b>#</b>    | 05-oct2016        | 2         | Y |                    | 1 |
| Case 14) * Date prévue de rappel  |             |                   |           |   |                    |   |
| Inconnu                           | •           |                   |           |   |                    |   |
| Case 16) * Raison du présent rele | vé d'emploi |                   |           |   |                    |   |
| Pour plus de renseigneme          | ents, appe  | •<br>ler          |           |   |                    |   |
| Nom                               | , «PP•      | * Nº de téléphone |           |   |                    |   |
|                                   |             |                   |           |   |                    |   |

• Les cases 17, 17 et 17C apparaissent maintenant dans une seule section, Paiements à la séparation.

| Les montants consignes ler m                                                               | e generene p                             | us de palements pour                            | remploye.                               |                 |                   |       |
|--------------------------------------------------------------------------------------------|------------------------------------------|-------------------------------------------------|-----------------------------------------|-----------------|-------------------|-------|
| 17A Paie de vacances                                                                       |                                          |                                                 |                                         |                 |                   |       |
| Saisir le code                                                                             |                                          |                                                 | Montant                                 |                 |                   |       |
|                                                                                            |                                          | •                                               |                                         |                 | \$                |       |
| Période donnée - Du                                                                        |                                          | Période donnée - Au                             |                                         |                 |                   |       |
| JJ/MM/AAAA                                                                                 | <b>#</b>                                 | JJ/MM/AAAA                                      | <b>#</b>                                |                 |                   |       |
| 17B Indemnité de jour fér<br>Les montants consignés ici no<br>Indiquez le montant que vou: | <b>ié</b><br>e génèrent p<br>s avez payé | oas de paiements pour<br>ou que vous paierez po | l'employé.<br>bur chaque jour férié sum | venant après le | dernier jour payé | (case |

 Les cases 18, 21, 13, 14 et 22 apparaissent maintenant dans la section Renseignements relatifs au RE.

| Des observations ne devraient être saisies à<br>confirmer des renseignements qui sont déjà<br>La saisie d'observations déclenchera la vérifii<br>retard de traitement ou la demande de préci | la case 18 que dans des circonstances exceptionnelles seulement et non pour<br>inscrits sur le formulaire.<br>cation manuelle du relevé d'emploi par Service Canada, ce qui peut entraîner un<br>sions à l'employeur.  ゐ |
|----------------------------------------------------------------------------------------------------|----------------------------------------------------------------------------------------------------|
| ase 18 Observations                                                                                                    | Case 21) * N° de téléphone                                                                                                    |
|                                                                                                    | 204-555-1234                                                                                                    |
|                                                                                                    |                                                                                                    |

#### Pages Outils de modification de masse

- L'aspect et la convivialité des pages suivantes ont été modernisés.
  - Page Mise à jour de masse de la rémunération (Paie > Outils de modification de masse > Mise à jour de masse de la rémunération).

Ξ

|                                                                                            | 9                                                                               |                                                       |                                                                                                    |                                  |                                                            |                                          |           |
|--------------------------------------------------------------------------------------------|---------------------------------------------------------------------------------|-------------------------------------------------------|----------------------------------------------------------------------------------------------------|----------------------------------|------------------------------------------------------------|------------------------------------------|-----------|
| Mise à jour<br>O Employé horaire<br>@ Employé à salaire<br>Employé à salaire               |                                                                                 |                                                       |                                                                                                    |                                  |                                                            |                                          |           |
| EE à salaire                                                                               |                                                                                 | 🔲 EE salarié-paie vac. versée chq                     | paie                                                                                                    | EE salaire avec commissio        | ons                                                        |                                          |           |
| Méthode de mise à jour                                                                     |                                                                                 |                                                       |                                                                                                    |                                  |                                                            |                                          |           |
| <ul> <li>Modificateur de taux (+/-)</li> </ul>                                             |                                                                                 | <ul> <li>Modificateur de pourcentage (</li> </ul>     | +/-)                                                                                                    | <ul> <li>Nouveau taux</li> </ul> |                                                            | <ul> <li>Mise à jour manuelle</li> </ul> |           |
| Montant                                                                                    |                                                                                 |                                                       |                                                                                                    |                                  |                                                            |                                          |           |
| 2.00                                                                                       | \$                                                                              |                                                       |                                                                                                    |                                  |                                                            |                                          |           |
| ères de filtre                                                                             |                                                                                 |                                                       |                                                                                                    |                                  |                                                            |                                          |           |
| Fourchette de taux de rémunération - De                                                    |                                                                                 | Fourchette de taux de rémunérat                       | ion - À                                                                                                    | Plage associée au premier jo     | ur de travail - De                                         | Plage associée au premier jour de tr     | avail - À |
|                                                                                            | \$                                                                              |                                                       | \$                                                                                                    |                                  | <b></b>                                                    |                                          | <b></b>   |
| Poste                                                                                      |                                                                                 | GL - Sous-groupe X                                    |                                                                                                    | GL - Sous-groupe Y               |                                                            | GL - Sous-groupe Z                       |           |
| Tous                                                                                       | $\sim$                                                                          | Tous                                                  | ~                                                                                                    | Tous                             | ~                                                          | Tous                                     | ~         |
| GL - Code de service                                                                       |                                                                                 | Province d'emploi                                     |                                                                                                    | Statut                           |                                                            | Retenue salariale                        |           |
| Tous                                                                                       | $\sim$                                                                          | Tous                                                  | ~                                                                                                    | Tous                             | ~                                                          | Tous                                     | ~         |
| Cotisation patronale                                                                       |                                                                                 | Aucun changement à la rémunéra                        | ation depuis                                                                                                    |                                  |                                                            |                                          |           |
| Tous                                                                                       | ~                                                                               | JJ/MM/AAAA                                            | *                                                                                                    |                                  |                                                            |                                          |           |
|                                                                                            |                                                                                 |                                                       |                                                                                                    |                                  |                                                            |                                          |           |
| e des employés                                                                             |                                                                                 |                                                       | Aperçu de                                                                                                    | s résultats                      |                                                            |                                          |           |
| e des employés<br>Mise à jour manuelle                                                     |                                                                                 |                                                       | Aperçu de                                                                                                    | s résultats                      |                                                            |                                          |           |
| e des employés<br>ØMise à jour manuelle<br>ØMatricule                                      | ^ Nom                                                                           | d'employé                                             | Aperçu de                                                                                                    | s résultats<br>ent e             | Nouveau Taux                                               | _                                        | \$        |
| e des employés<br>Mise à jour manuelle<br>Matricule<br>1                                   | ↑ Nom<br>John                                                                   | d'employé<br>, Doe                                    | Aperçu de<br>• Taux précéde<br>1331.25                                                                              | s résultats                      | Nouveau Taux<br>1333.25                                    |                                          | •         |
| e des employés<br>Mise à jour manuelle<br>Matricule<br>1<br>1<br>2                         | <ul> <li>Nom</li> <li>John</li> <li>Duke</li> </ul>                             | d'employé<br>, Doe<br>e, Daisy                        | Aperçu de<br>• Taux précéde<br>1331.25<br>36.79                                                                     | s résultats                      | Nouveau Taux<br>1333.25<br>38.79                           |                                          | •         |
| e des employés<br>Mise à jour manuelle<br>Matricule<br>1<br>2<br>2<br>3                    | <ul> <li>Nom</li> <li>John</li> <li>Duke</li> <li>Jone</li> </ul>               | d'employé<br>, Doe<br>e, Daisy<br>s, James            | Aperçu de<br>• Taux précéde<br>1331.25<br>36.79<br>46.32                                                            | s résultats                      | Nouveau Taux<br>1333.25<br>38.79<br>48.32                  |                                          | •         |
| e des employés<br>Mise à jour manuelle<br>Mise à jour manuelle<br>2 1<br>2 2<br>2 3<br>2 4 | <ul> <li>Nom</li> <li>John</li> <li>Duke</li> <li>Jone</li> <li>Smit</li> </ul> | d'employé<br>, Doe<br>e, Daisy<br>s, James<br>h, John | Aperçu de<br>• Taux précéde<br>1331.25<br>36.79<br>46.32<br>32.00                                                   | s résultats                      | Nouveau Taux<br>1333.25<br>38.79<br>48.32<br>34.00         |                                          | •         |
| e des employés<br>Matricule<br>Matricule<br>1<br>2<br>2<br>4<br>15                         | <ul> <li>Nom</li> <li>John</li> <li>Duke</li> <li>Jone</li> <li>Smit</li> </ul> | d'employé<br>, Doe<br>e, Daisy<br>s, James<br>h, John | Aperçu de           • Taux précéde           1331.25           36.79           46.32           32.00           0.00 | s résultats                      | Nouveau Taux<br>1333.25<br>38.79<br>48.32<br>34.00<br>2.00 |                                          | •         |

• Changement de statut de masse / RE (Paie > Outils de modification de masse > Changement de statut de masse).

| a sélection de cette option de cha                                                                                                    | angement de st  | atut fera en sorte qu'aucun gain n                                                                                                    | ie sera versé à l'er                                                 | nployé à compter de maintenant.        |          |                                                                                                    |             |
|----------------------------------------------------------------------------------------------------|-----------------|----------------------------------------------------------------------------------------------------|----------------------------------------------------------------------|----------------------------------------|----------|----------------------------------------------------------------------------------------------------|-------------|
|                                                                                                    |                 |                                                                                                    |                                                                      |                                        |          |                                                                                                    | Mc          |
| res de modification de m                                                                                                    | nasse           |                                                                                                    |                                                                      |                                        |          |                                                                                                    |             |
| léthode de mise à jour                                                                                                    |                 |                                                                                                    |                                                                      |                                        |          |                                                                                                    |             |
| Changement de statut                                                                                                    |                 | Statut résultant                                                                                                    |                                                                      | Relevé d'emploi                        |          | Paie courante                                                                                                    |             |
| ) Inverser le statut                                                                                                    |                 | En congé                                                                                                    | ~                                                                    | Ne pas produire                        | ~        | Ne pas traiter                                                                                                    | ~           |
| Cette option de changement de s                                                                                                    | tatut ne s'appl | ique pas aux employés en congé.                                                                                                    |                                                                      |                                        |          |                                                                                                    |             |
|                                                                                                    |                 |                                                                                                    |                                                                      |                                        |          |                                                                                                    |             |
| res de filtre                                                                                                    |                 |                                                                                                    |                                                                      |                                        |          |                                                                                                    |             |
| lage associée au premier jour de t                                                                                                    | ravail - De     | Plage associée au premier jour d                                                                                                    | le travail - À                                                       | Plage associée au dernier jour de trav | ail - De | Plage associée au dernier jour de                                                                                    | travail - À |
|                                                                                                    | <b>#</b>        |                                                                                                    | <b>#</b>                                                             |                                        | <b>#</b> |                                                                                                    | <b>#</b>    |
| loste                                                                                                    |                 | GL - Sous-groupe X                                                                                                    |                                                                      | GL - Sous-groupe Y                     |          | GL - Sous-groupe Z                                                                                                   |             |
| Tous                                                                                                    | ~               | Tous                                                                                                    | ~                                                                    | Tous                                   | $\sim$   | Tous                                                                                                    | $\sim$      |
| iL - Code de service                                                                                                    |                 | Province d'emploi                                                                                                    |                                                                      | Statut                                 |          |                                                                                                    |             |
| Tous                                                                                                    | ~               | Tous                                                                                                    | ~                                                                    | Tous                                   | ~        |                                                                                                    |             |
|                                                                                                    |                 |                                                                                                    |                                                                      |                                        |          |                                                                                                    |             |
| des employés                                                                                                    |                 |                                                                                                    | Aperçu de                                                            | s résultats                            |          |                                                                                                    |             |
| des employés<br>Mise à jour manuelle                                                                                                    |                 |                                                                                                    | Aperçu de                                                            | s résultats                            |          |                                                                                                    |             |
| des employés<br>Mise à jour manuelle<br>Message d'avertissement<br>Matricule                                                                                                    |                 | 🔺 Nom d'emple                                                                                                    | Aperçu de:                                                           | s résultats                            |          | • Statut                                                                                                    | \$          |
| des employés Mise à jour manuelle Message d'avertissement Matricule 1                                                                                                    |                 | <ul> <li>Nom d'emple</li> <li>John, Doe</li> </ul>                                                                                                    | Aperçu de:                                                           | ; résultats                            |          | + Statut<br>Actif                                                                                                    | \$          |
| des employés<br>Mise à jour manuelle<br>Message d'avertissement<br>Matricule<br>Matricule                                                                                                    |                 | ← Nom d'emple<br>John, Doe<br>⊞Afficher le                                                                                                    | Aperçu de                                                            | ; résultats                            |          | • Statut<br>Actif                                                                                                    | ¢           |
| des employés<br>Mise à jour manuelle<br>Message d'avertissement<br>Matricule<br>1<br>1<br>2<br>2                                                                                                    |                 | ► Nom d'emplo<br>John, Doe<br>⊕ Afficher le<br>Duke, Daisy                                                                                                    | Aperçu de                                                            | ; résultats                            |          | • Statut<br>Actif<br>Actif                                                                                           | ٠           |
| Mise à jour manuelle       Mise à jour manuelle       Message d'avertissement       Image: Comparison d'avertissement       Image: Comparison d                                                                                                    |                 | ► Nom d'empir<br>John, Doe<br>⊕ Afficher le<br>Duke, Daisy<br>⊕ Afficher le                                                                                                    | Aperçu de<br>oyé<br>s messages<br>s messages                         | ; résultats                            |          | • Statut<br>Actif<br>Actif                                                                                           | •           |
| Alsee a pour manuelle<br>Alsesage d'avertissement<br>Alsesage d'avertissement<br>Alsesage d'avertissement<br>Alse d'avertissement<br>Alse d'avertissem |                 | <ul> <li>Nom d'emple</li> <li>John, Doe</li> <li>Afficher le</li> <li>Duke, Daisy</li> <li>Afficher le</li> <li>Jones, James</li> </ul>                                                                    | Aperçu de                                                            | ; résultats                            |          | Statut     Actif     Actif     Actif     Actif                                                                       | ¢           |
| Alses a jour manuelle<br>Alsessage d'avertissement<br>Alsessage d'avertissement<br>Alsessage d'avertissem                                                       |                 | <ul> <li>Nom d'emple</li> <li>John, Doe</li> <li>Ø Afficher le</li> <li>Duke, Dalsy</li> <li>Ø Afficher le</li> <li>Jones, James</li> <li>Smith, John</li> </ul>                                           | Aperçu de<br>oyé<br>s messages<br>s messages                         | ; résultats                            |          | Statut     Actif     Actif     Actif     Actif     Actif     Actif     Actif                                         | •           |
| Alise à jour manuelle<br>Misesage d'avertissement<br>Alise à jour manuelle<br>Alise à jour manuelle<br>Alise à jour manuell                                                                                                    |                 | Nom d'emple John, Doe B Afficher le Duke, Daisy Afficher le Jones, James Smith, John Afficher le Afficher le                                                                                               | Aperçu de<br>oyé<br>s messages<br>s messages<br>;<br>s messages      | ; résultats                            |          | Statut     Actif     Actif     Actif     Actif     Actif     Actif     Actif                                         | •           |
| Alse a jour manuelle<br>Misesage d'avertissement<br>Alsesage d'avertissement<br>Alse a jour manuelle<br>Alse a jour manuelle<br>Alse a jour man                                                                                                    |                 | <ul> <li>Nom d'emple</li> <li>john, Doe</li> <li>ØAfficher le</li> <li>Duke, Daisy</li> <li>ØAfficher le</li> <li>Jones, James</li> <li>Smith, John</li> <li>ØAfficher le</li> <li>Smith, James</li> </ul> | Aperçu de<br>oyé<br>s messages<br>s messages<br>;<br>s messages<br>s | ; résultats                            |          | Statut     Actif     Actif     Actif     Actif     Actif     Actif     Actif     Actif     Actif     Actif     Actif | •           |

• Page Mise à jour de masse des retenues et des cotisations (**Paie > Outils de** modification de masse > Mise à jour de masse des retenues et des cotisations).

| utils de modification de masse - Mise à jour de masse des retenues et des cotisations                                                                                                    |                                                                                                    |          |                                                                                                    |              |                                                                                                    |         |  |  |  |
|----------------------------------------------------------------------------------------------------|----------------------------------------------------------------------------------------------------|----------|----------------------------------------------------------------------------------------------------|--------------|----------------------------------------------------------------------------------------------------|---------|--|--|--|
| Critères de modification de masse                                                                                                    |                                                                                                    |          |                                                                                                    |              |                                                                                                    | Modèles |  |  |  |
| Mise à jour<br>Retenue salariale<br>Cotisation patronale<br>Méthode de mise à jour<br>Modificateur de valeur (+/-)<br>Montant<br>0.50 \$                                                                                                    | O Modificateur de pourcentage (+/-)                                                                                                    | >        | O Nouvelle valeur (+/-)                                                                                              |              | 🔿 Mise à jour manuelle                                                                                                    |         |  |  |  |
| Critères de filtre                                                                                                    |                                                                                                    |          |                                                                                                    |              |                                                                                                    | ⊟       |  |  |  |
| <ul> <li>Flous</li> <li>Employé horaire</li> <li>Employé à salaire</li> <li>Type de rémunération</li> <li>EE horaire</li> <li>EE salarié-paie vac. versée chq paie</li> <li>Fourchette de valeurs - De</li> <li>Poste</li> <li>Tous</li> <li>GL - Code de service</li> <li>Tous</li> <li>Cotisation patronale</li> <li>Tous</li> </ul> | EE horaire-pale vac. versée chq pale EE salaire avec commissions Fourchette de valeurs - À GL - Sous-groupe X Tous Province d'emploi Tous | \$       | ☑ EE horaire avec commissions<br>Plage associée au premier jour de t<br>GL - Sous-groupe Y<br>Tous<br>Statut<br>Tous | ravail - De  | <ul> <li>☑ EE à salaire</li> <li>Plage associée au premier jour de travail</li> <li>GL - Sous-groupe Z</li> <li>Tous</li> <li>Retenue salariale</li> <li>Tous</li> </ul> | - À     |  |  |  |
| Liste des employés                                                                                                    | Ap                                                                                                    | erçu de: | s résultats                                                                                                    |              |                                                                                                    |         |  |  |  |
| Matricule • Nom d'emplo                                                                                                    | yé                                                                                                    | précéd   | lente +                                                                                                    | Nouvelle Cot | isation patronale                                                                                                    | \$      |  |  |  |
| ☑ 1 John, Doe                                                                                                    |                                                                                                    |          |                                                                                                    | 0.50         |                                                                                                    | 1       |  |  |  |
| 2 Duke, Daisy                                                                                                    |                                                                                                    |          |                                                                                                    | 0.50         |                                                                                                    |         |  |  |  |
| ☑ 3 Jones, James                                                                                                    |                                                                                                    |          |                                                                                                    | 0.50         |                                                                                                    |         |  |  |  |
| ☑ 4 Smith, John                                                                                                    |                                                                                                    |          |                                                                                                    | 0.50         |                                                                                                    |         |  |  |  |
| ☑ 15 Smith, James                                                                                                    |                                                                                                    |          |                                                                                                    | 0.50         |                                                                                                    |         |  |  |  |
| Nombre d'employés = 5<br>Nombre d'employés sélectionnés = 5                                                                                                    |                                                                                                    |          |                                                                                                    |              |                                                                                                    |         |  |  |  |

• Page Mise à jour organisationnelle de masse (**Paie > Outils de modification** de masse > Mise à jour organisationnelle de masse).

| Outi | Outils de modification de masse - Mise à jour organisationnelle de masse |                                                                                   |                       |   |                              |      |                      |                                   |                       |                                | Développer tout / Réduit tou |
|------|--------------------------------------------------------------------------|-----------------------------------------------------------------------------------|-----------------------|---|------------------------------|------|----------------------|-----------------------------------|-----------------------|--------------------------------|------------------------------|
| Crit | tères                                                                    | de modifica                                                                       | tion de masse         |   |                              |      |                      |                                   |                       |                                |                              |
|      | Mise<br>Cha<br>Cha<br>Pos<br>GL-<br>Méth                                 | <b>à jour</b><br>Imps d'Identifica<br>te<br>- Sous-groupe X<br><b>ode de mise</b> | ation                 |   | □ GL - Sous-groupe Y         |      |                      | ] GL - Sous-groupe Z              |                       | GL - Code de service           |                              |
|      | Not<br>GL - So<br>2 -                                                    | uvelle valeur (+/-<br>ous-groupe X                                                | )                     | ~ | O Mise à jour manuelle       |      |                      |                                   |                       |                                |                              |
| Crit | tères                                                                    | de filtre                                                                         |                       |   |                              |      |                      |                                   |                       |                                |                              |
|      | Poste<br>Tour<br>GL - Co<br>Tour                                         | s<br>ode de service<br>s                                                          |                       | ~ | GL - Sous-groupe X<br>Tous   |      | <ul> <li></li> </ul> | SL - Sous-groupe Y<br>Tous        | ~                     | GL - Sous-groupe Z             | Y                            |
|      |                                                                          |                                                                                   |                       |   |                              | Aper | çu des ré            | ésultats                          |                       |                                |                              |
| List | te des                                                                   | employés                                                                          |                       |   |                              |      |                      |                                   |                       |                                | Θ                            |
|      | Mise                                                                     | e à jour manuel<br>Matricule                                                      | le<br>• Nom d'employé | ¢ | GL - Sous-groupe X précédent | ¢    | Nouvea               | au GL - Sous-groupe X             |                       |                                | ٠                            |
|      |                                                                          | 1                                                                                 | John, Doe             |   | 1 -                          |      | 2 -                  |                                   |                       |                                | ~                            |
|      |                                                                          | 2                                                                                 | Duke, Daisy           |   | 1 -                          |      | 2 -<br>OLe tau       | ux de rémunération de l'employé é | excède la limite perr | nise pour l'échelle salariale. | ~                            |
|      |                                                                          | 3                                                                                 | Jones, James          |   | 1 -                          |      | 2 -<br>OLe tau       | ux de rémunération de l'employé é | excède la limite perr | nise pour l'échelle salariale. | ~                            |
|      |                                                                          | 4                                                                                 | Smith, John           |   | -                            |      | 2 -<br>OLe tau       | ux de rémunération de l'employé é | excède la limite perr | nise pour l'échelle salariale. | ~                            |
|      |                                                                          | 15                                                                                | Smith, James          |   | -                            |      | 2 -<br>OLe tau       | ux de rémunération de l'employé e | excède la limite perr | nise pour l'échelle salariale. | ~                            |
|      | Nomb<br>Nomb                                                             | re d'employés =<br>re d'employés s                                                | 5<br>électionnés = 5  |   |                              |      |                      |                                   |                       |                                |                              |

• Page Versement de masse de l'accumulateur (**Paie > Outils de modification de masse > Changement de statut de masse**).

| ères de modification de ma                                                                  | isse                                                                                |                                                                                                    |                                                                                                    |                           |
|---------------------------------------------------------------------------------------------|-------------------------------------------------------------------------------------|----------------------------------------------------------------------------------------------------|----------------------------------------------------------------------------------------------------|---------------------------|
| Méthode de mise à jour                                                                      |                                                                                     |                                                                                                    |                                                                                                    |                           |
| La sélection de la case à cocher S<br>versement complet des accumul                         | Supprimer le versement du montant de l<br>ateurs ont été saisies dans les pages Feu | accumulateur fera en sorte d'afficher, dans la liste de<br>ille de présence et Versement de masse du montant d     | s employés, tous les employés pour lesquels des données rela<br>de l'accumulateur.                                               | atives au                 |
| Les sélections effectuées dans la<br>mises en évidence dans la liste d<br>de connaissances. | section Méthode de mise à jour sont inc<br>es employés. Les sélections peuvent être | liquées dans la liste des employés. Si des sélections o<br>e modifiées avant de cliquer sur le bouton Appliquer. l | nt été effectuées dans les feuilles de présence individuelles, e<br>Pour obtenir de plus amples renseignements, consultez l'aide | lles seront<br>ou la base |
| Supprimer le versement du monta                                                             | ant de Type de paiement                                                             | Période visée                                                                                                    | Verser l'accumulateur de vacance                                                                                                 | 5?                        |
| l'accumulateur                                                                              | Paiement régulier                                                                   | 2 semaines                                                                                                    | ✓ Oui - avec congé                                                                                                    | ~                         |
|                                                                                             | <ul> <li>Deuxième Paiement</li> </ul>                                               |                                                                                                    |                                                                                                    |                           |
| Période de paie (si elle diffère de la p<br>courante)                                       | ériode                                                                              |                                                                                                    |                                                                                                    |                           |
| ,                                                                                           | $\sim$                                                                              |                                                                                                    |                                                                                                    |                           |
|                                                                                             |                                                                                     |                                                                                                    |                                                                                                    |                           |
|                                                                                             |                                                                                     |                                                                                                    |                                                                                                    |                           |
| ères de filtre                                                                              |                                                                                     |                                                                                                    |                                                                                                    |                           |
|                                                                                             |                                                                                     |                                                                                                    |                                                                                                    |                           |
| Les employés dont le statut est Act                                                         | if et ceux dont le changement de statut e                                           | est en attente seront sélectionnés par le filtre.                                                                  |                                                                                                    |                           |
| Groupe de Type de rémunération                                                              |                                                                                     |                                                                                                    |                                                                                                    |                           |
| <ul> <li>Tous</li> </ul>                                                                    |                                                                                     |                                                                                                    |                                                                                                    |                           |
| Employé horaire     Employé à calaire                                                       |                                                                                     |                                                                                                    |                                                                                                    |                           |
| <ul> <li>Employe a salaire</li> </ul>                                                       |                                                                                     |                                                                                                    |                                                                                                    |                           |
| Type de rémunération                                                                        |                                                                                     |                                                                                                    |                                                                                                    |                           |
| EE horaire                                                                                  | EE horaire-paie vac. ve                                                             | rsée chq paie 🛛 🗹 EE horaire avec commis                                                                           | sions 🛛 🗹 EE à salaire                                                                                                    |                           |
| EE salarié-paie vac. versée chq pai                                                         | ie 🛛 🗹 EE salaire avec commi                                                        | ssions                                                                                                    |                                                                                                    |                           |
| Poste                                                                                       | GL - Sous-groupe X                                                                  | GL - Sous-groupe Y                                                                                                 | GL - Sous-groupe Z                                                                                                    |                           |
| Tous                                                                                        | Tous                                                                                | Tous                                                                                                    | Tous                                                                                                    | ~                         |
| GL - Code de service                                                                        | Province d'emploi                                                                   |                                                                                                    |                                                                                                    |                           |
| Tous                                                                                        |                                                                                     | ~                                                                                                    |                                                                                                    |                           |
|                                                                                             | , ous                                                                               |                                                                                                    |                                                                                                    |                           |
|                                                                                             |                                                                                     |                                                                                                    |                                                                                                    |                           |
|                                                                                             |                                                                                     | Aperçu des résultats                                                                                               |                                                                                                    |                           |
|                                                                                             |                                                                                     |                                                                                                    |                                                                                                    |                           |
| e des employés                                                                              |                                                                                     |                                                                                                    |                                                                                                    |                           |
| PEMAPOLIE : Les valeurs provenant                                                           | des feuilles de présence individuelles so                                           | nt mises en évidence                                                                                               |                                                                                                    |                           |
| Mise à jour manuelle                                                                        | des realités de présence mainadelles so                                             | in mises en evidence.                                                                                              |                                                                                                    |                           |
| Message d'avertissement                                                                     |                                                                                     |                                                                                                    |                                                                                                    |                           |
| message d'erreur                                                                            |                                                                                     |                                                                                                    |                                                                                                    |                           |
| Matricule      Nom d'employ                                                                 | e + Periode visee                                                                   | Verser l'accumulateur de                                                                                           | vacances? + Periode de paie (si elle differe de la periode                                                                       | courante) 🕈               |
| ▲ ⊕ Afficher les                                                                            | messages                                                                            |                                                                                                    |                                                                                                    |                           |
| _                                                                                           |                                                                                     |                                                                                                    |                                                                                                    |                           |
| ☑ 3 Jones, James                                                                            | 2 semaines                                                                          | ✓ Oui - avec congé                                                                                                 | v 020 - 05-oct2016                                                                                                    | ~                         |
| Afficher les                                                                                | messages                                                                            |                                                                                                    |                                                                                                    |                           |
| A Smith John                                                                                | 2 semaines                                                                          | V Qui - avec congé                                                                                                 | v 020 - 05-oct2016                                                                                                    | ~                         |
| 4 5000                                                                                      | 2 sandings                                                                          | our avectorige                                                                                                    |                                                                                                    |                           |
| ▲ ⊕ Afficher les                                                                            | messages                                                                            |                                                                                                    |                                                                                                    |                           |
| ▲ ⊕ Afficher les                                                                            | messages                                                                            |                                                                                                    |                                                                                                    |                           |

• Cliquez sur le lien du nom de l'employé dans la Liste des employés située dans le haut de n'importe quelle page pour ouvrir la fenêtre contextuelle Dossier d'employé et consulter les renseignements sur l'employé sélectionné.

#### Dossier d'employé

| Paie PP92014 Période o<br>Date de soumission 30-se                                                 | le paie 20R Date fin PP 05-od                          | ct2016 Date de paiement 1                                   | 0-oct2016                                                                                                    |
|----------------------------------------------------------------------------------------------------|--------------------------------------------------------|-------------------------------------------------------------|----------------------------------------------------------------------------------------------------|
| Matricule<br>000000001<br>Adresse<br>XXXXXXXXXXXXXXXXXX<br>Winnipeg , Manitoba<br>Canada<br>XXXXXX | <b>Nom de l'employé</b><br>John, Doe J                 | Date de naissance<br>08 févr. XXXX                          | Premier jour de travail<br>07 févr. 2012                                                                       |
| Type de rémunération<br>EE à salaire                                                               | Taux de rémunération<br>1331,25 \$                     | Province d'emploi<br>Québec                                 | RQAP (Régime<br>québécois d'assurance<br>parentale)<br>Assujetti au RQAP                                       |
| Situation fiscale<br>Assujetti à l'impôt<br>prov.et féd.                                           | Statut à l'égard du<br>RPC/RRQ<br>Assujetti au RPC/RRQ | <b>Catégorie d'AE</b><br>Prélève AE - taux ER est<br>de 1,4 | Régime provincial de<br>sécurité au travail<br>Type : CSST du Québec<br>Régime : Régime par<br>défaut - 1.990% |
| Poste<br>Assistant Manager<br>Min. 23 400,00 \$<br>Max. 35 100,00 \$                               |                                                        |                                                             |                                                                                                    |
| GL - Sous-groupe X<br>1 -<br>Accumulateur de paie                                                  | GL - Sous-groupe Y<br>4 -                              | GL - Sous-groupe Z<br>7 -                                   | GL - Code de service                                                                                           |
| de vacances<br>Régime : Paie vacances -<br>1<br>Taux : 50,00<br>Montant courant : 0.00 \$          |                                                        |                                                             |                                                                                                    |

• L'aspect et la convivialité de la page Sélectionner le modèle pour chacune des pages de mise à jour de masse ont été mis à jour. Les boutons Rename (Renommer) et Supprimer apparaissent désormais sous forme d'icônes.

| + Créé le               | 👻 Dernière mise à jour                                                                        | \$                                                                                                    |                                                                                                    |
|-------------------------|-----------------------------------------------------------------------------------------------|----------------------------------------------------------------------------------------------------|----------------------------------------------------------------------------------------------------|
| 2012-03-30 15:20:19.884 | 2012-03-30 15:20:19.89145                                                                     | ø                                                                                                    | Û                                                                                                    |
| 2012-03-30 15:25:34.905 | 2012-03-30 15:25:34.913247                                                                    | 545                                                                                                    | Û                                                                                                    |
|                         |                                                                                               |                                                                                                    |                                                                                                    |
|                         |                                                                                               | Ou                                                                                                    | ıvrir Annul                                                                                                    |
|                         | <ul> <li>Créé le</li> <li>2012-03-30 15:20:19.884</li> <li>2012-03-30 15:25:34.905</li> </ul> | Créé le         Dernière mise à jour           2012-03-30 15:20:19.884         2012-03-30 15:20:19.89145           2012-03-30 15:25:34.905         2012-03-30 15:25:34.913247 | Créé le         Dernière mise à jour            2012-03-30 15:20:19.884         2012-03-30 15:20:19.89145         Image: Constant of the second second sec |

 L'étiquette « For which pay period » (Pour quelle période de paie) à la page Versement de masse de l'accumulateur a été modifiée pour « Période de paie (si elle diffère de la période courante) ».

#### Page Maintenance de l'utilisateur dans l'environnement libreservice

- L'aspect et la convivialité de la page Maintenance dans l'environnement libreservice (Entreprise > Libre-service > Maintenance de l'utilisateur) ont été modernisés.
- Le message qui apparaît lorsqu'aucun événement d'atteinte à la sécurité n'a été consigné pour l'employé sélectionné a été changé pour « Le dossier de l'employé ne contient pas d'événement d'atteinte à la sécurité pour la période sélectionnée ».

| * Nom d'utilisateur                              | * Courriel                                           |                                                                                                    |  |
|--------------------------------------------------|------------------------------------------------------|----------------------------------------------------------------------------------------------------|--|
| Daisy1Duke                                       | dduke@powerpay.pa                                    |                                                                                                    |  |
| Désactiver le compte libre-service               | Forcer le changement de mot de                       | 🔲 2 <sup>e</sup> accueil                                                                                                    |  |
|                                                  | passe à la prochaine ouverture de<br>session         | Le mot de passe d'accueil de l'utilisateur<br>est expiré.<br>Sélectionnez « 2 <sup>e</sup> accueil », puis cliquez sur<br>« Enregistrer » pour recevoir vos données<br>d'accès à l'adresse courriel fournie. |  |
|                                                  | Enregistrer Simuler                                  |                                                                                                    |  |
| rnal des événements d'atteinte à l               | a sécurité                                           |                                                                                                    |  |
| Le dossier de l'employé ne contient pas d'évé    | nement d'atteinte à la sécurité pour la période sélé | ectionnée.                                                                                                    |  |
| Afficher les événements d'atteinte à la sécurite | é des derniers                                       |                                                                                                    |  |
| 20 iours                                         | -                                                    |                                                                                                    |  |

#### Maintenance de l'utilisateur dans l'environnement libre-service

#### **Configuration service / distribution**

Afin de faciliter l'utilisation, la page Configuration service / distribution (Entreprise > Configuration service / distribution) a été modifiée :

- L'aspect et la convivialité ont été améliorés;
- Elle apparaît correctement sur les ordinateurs de bureau, les tablettes et les appareils mobiles;
- Lorsque la description personnalisée est uniquement écrite dans une langue, Powerpay remplit automatiquement le deuxième champ à l'aide de la description lorsque la page est sauvegardée pour s'assurer que le champ n'est pas vide lorsque la langue est modifiée.

| figurat  | tion ser    | /ice / distrib    | oution  |   |            |                 |                  |         |   |           |                  |                   |         |     |           |                 | Dévelop           | per tout / |
|----------|-------------|-------------------|---------|---|------------|-----------------|------------------|---------|---|-----------|------------------|-------------------|---------|-----|-----------|-----------------|-------------------|------------|
| - Sous-  | groupe X    | - Shift           | Jacion  | Θ | GL - No se | rvice - Man     | ager             |         | Θ | GL - Sous | -groupe Z -      | City              | E       | ) 5 | Sous-grou | ıpe Y - Prov    | ince              |            |
| Descript | ion personn | alisée - Anglais  |         | _ | Descript   | ion personnalis | ée - Anglais     |         |   | Descrip   | tion personnalis | sée - Anglais     |         |     | Descrip   | tion personnali | sée - Anglais     |            |
| Shift    |             |                   |         |   | Mana       | ger             |                  |         |   | City      |                  |                   |         |     | Provi     | nce             |                   |            |
| Descript | ion personn | alisée - Français |         |   | Descript   | ion personnalis | ée - Français    |         |   | Descrip   | tion personnalis | sée - Français    |         |     | Descrip   | tion personnali | sée - Français    |            |
| Shift    |             |                   |         |   | Mana       | ger             |                  |         |   | City      |                  |                   |         |     | Provi     | nce             |                   |            |
| Code     | Anglais     | Français          | Retirer |   | Numér      | o Anglais       | Français         | Retirer |   | Code      | Anglais          | Français          | Retirer |     | Code      | Anglais         | Français          | Retire     |
| Day      | 9-5         | 9-5               |         |   | 100        | Default         | Par defau        |         |   | Reg       | Regina           | Regina            |         |     | AB        | Alberta         | Alberta           |            |
| Night    | 5-1         | 5-1               |         |   | 150        | Joe             | Joe              |         |   | Sask      | Saskatoon        | Saskatoon         |         |     | BC        | British         | British           |            |
|          |             |                   |         |   | 200        | Fred            | Fred             |         |   |           |                  |                   |         |     | SK        | Saskatchev      | Saskatchev        |            |
|          | + Ajouter   | une nouvelle rang | ée      |   |            |                 |                  |         |   |           | + Ajouter un     | e nouvelle rangée | •       |     |           |                 |                   |            |
|          |             |                   |         |   |            | + Ajouter un    | e nouvelle rangé | e       |   |           |                  |                   |         |     |           | + Ajouter un    | e nouvelle rangée |            |
|          |             |                   |         |   |            |                 |                  | -       |   |           |                  |                   |         |     |           |                 |                   |            |

#### Page Échelons salariaux

L'aspect et la convivialité de la page Échelons salariaux (Entreprise > Configuration de la rémunération > Échelons salariaux) ont été modernisés.

| chelons salariaux  |                                                     |                                             |                 |         |
|--------------------|-----------------------------------------------------|---------------------------------------------|-----------------|---------|
|                    |                                                     | Ajoute                                      | er un échelon s | alarial |
| Échelons salariaux |                                                     |                                             |                 | Θ       |
| Nom<br>Associates  | <b>Type d'échelon salarial</b><br>Échelle salariale | <b>Groupe de type de paie</b><br>EE horaire |                 |         |
|                    |                                                     |                                             | Ĩ               |         |
|                    |                                                     |                                             |                 |         |

#### Les pages Configuration de la saisie rapide ont été supprimées

Les pages Configuration de la saisie rapide et tous les liens rapides vers les pages ont été supprimés. La configuration pour les pages de la saisie rapide se fait maintenant à la page Saisie rapide.

Afin d'obtenir des renseignements sur la configuration des paramètres par défaut des pages Saisie rapide, accédez à <u>https://www.powerpay.ca/en/pphelp/6-</u> <u>0/Content/A\_Introduction Topics/SetUpRapidEntryDefaults.htm</u>

## CERIDIAN Options libre-service

#### Mode de livraison par défaut des formulaires fiscaux des employés (pour les clients qui utilisent déjà l'environnement libreservice)

L'option Mode de livraison par défaut des formulaires fiscaux des employés à la page Options libre-service (**Entreprise > Libre-service > Options libre-service**) doit être sélectionnée avant de créer de nouveaux comptes libre-service.

| Créer des utilisateurs multiples                       | Options libre-service                                      | Maintenance d        | e l'utilisateur                    | Sélections de champs                                                           |                          |  |  |  |
|--------------------------------------------------------|------------------------------------------------------------|----------------------|------------------------------------|--------------------------------------------------------------------------------|--------------------------|--|--|--|
| Entreprise + Environnement libre                       | e-service 🕨 Options libre-s                                | ervice               |                                    |                                                                                |                          |  |  |  |
| Options libre-service                                  |                                                            |                      |                                    | Dével                                                                          | lopper tout / Réduit tou |  |  |  |
|                                                        |                                                            |                      |                                    | Obliger tous les utilisateurs à changer le                                     | eur mot de passe         |  |  |  |
| Activation de la fonction                              |                                                            |                      |                                    |                                                                                |                          |  |  |  |
| Activer l'envoi des bulletin                           | s de paie et des formulaire                                | s fiscaux à l'enviro | nnement libre-se                   | rvice 🕄                                                                        |                          |  |  |  |
|                                                        |                                                            |                      |                                    |                                                                                |                          |  |  |  |
| Options générales                                      |                                                            |                      |                                    |                                                                                | Ξ                        |  |  |  |
| * Générer automatiquement                              | le format du nom d'utilisat                                | eur                  | * Mode de livra                    | aison par défaut des formulaires fiscaux des e                                 | mployés 🚯                |  |  |  |
| Prénom.Nom (Michael.Jc                                 | hnson)                                                     | ¥                    |                                    |                                                                                | Ŧ                        |  |  |  |
| 🔲 Annuler l'option de masqu                            | lage des renseignements p                                  | ersonnels            | 🗷 Lettre de co                     | nfirmation de l'emploi 🟮                                                       |                          |  |  |  |
| Mettre en application la da<br>apporter des changement | ate limite auprès des emple<br>s à l'environnement libre-s | oyés pour<br>ervice  | Heure limite po<br>service le jour | our apporter des changements à l'environnem<br>du traitement (heure du Centre) | nent libre-              |  |  |  |
|                                                        |                                                            |                      | 9:00                               |                                                                                |                          |  |  |  |
|                                                        |                                                            |                      |                                    |                                                                                |                          |  |  |  |
|                                                        |                                                            | Enreg                | jistrer                            |                                                                                |                          |  |  |  |

Lorsqu'aucun mode de livraison par défaut n'a été sélectionné, Powerpay affiche le message d'avertissement suivant quand vous tentez de créer un compte libreservice.

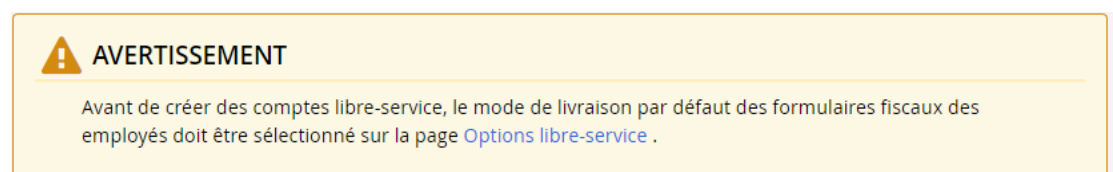

# Question de sécurité requise lors de la réinitialisation des mots de passe de l'environnement libre-service de l'employé

Après la réinitialisation d'un mot de passe d'employé dans l'environnement libreservice en sélectionnant **Send New Password to User (Envoyer un nouveau mot de passe à l'employé)** à la page Maintenance de l'utilisateur (**Entreprise > Libreservice > Maintenance de l'utilisateur**), l'employé doit répondre correctement à la question de sécurité pour réinitialiser son mot de passe.

Questions de sécurité

Veuillez répondre à la question de sécurité, puis cliquez sur le bouton Enregistrer afin de poursuivre la procédure de réinitialisation de votre mot de passe.

| Quelle école fré | equentiez-vous ( | en sixième anr | iée? |  |
|------------------|------------------|----------------|------|--|
|                  |                  |                |      |  |
|                  |                  |                |      |  |

# Champ Old user password (Ancien mot de passe de l'utilisateur)

Un champ Old user password (Ancien mot de passe de l'utilisateur) apparaît désormais à la page Changement du mot de passe de l'utilisateur (**Plus > Changer le mot de passe**) pour s'assurer que quelqu'un d'autre ne change pas votre mot de passe.

Si le mot de passe entré dans le champ Old user password (Ancien mot de passe de l'utilisateur) est incorrect ou laissé en blanc, Powerpay affiche un message d'erreur.

#### Fin d'année

#### Situation fiscale pour les traitements Y

Lorsqu'un traitement Y (période annuelle) est ouvert, la situation fiscale des employés apparaît maintenant dans la section Imposition de la page Dossier d'employé (**Paie > Dossier d'employé**).

La seule option offerte est **Statut indien Gains sur T4 – Case 71**. Si l'employé avait déjà obtenu le Statut indien au cours de l'exercice financier applicable, la case est cochée et en lecture seule. Si l'employé n'avait pas obtenu le Statut indien au cours de l'exercice financier applicable, la case peut être cochée. Une fois la page enregistrée, la case ne peut pas être décochée et le champ devient en lecture seule.

Pour décocher l'option Statut indien pour un employé, veuillez communiquer avec votre équipe de prestation de services.

| Situation fiscale                             | * Statut à l'égard du RPC/RRQ |   | Catégorie d'AE                  |   |
|-----------------------------------------------|-------------------------------|---|---------------------------------|---|
| 📄 Statut indien - Gains sur T4 - Case 71      | Assujetti au RPC/RRQ          | ٣ | Prélève AE - taux ER est de 1,4 | ٣ |
| RQAP (Régime québécois d'assurance parentale) |                               |   |                                 |   |
| Ne s'applique pas                             |                               |   |                                 |   |

#### Heures par période de paie et Accumulateurs n'apparaissent pas à la page Dossier d'employé pour les y-runs (périodes annuelles)

Les champs et les sections suivants n'apparaissent pas à la page Dossier d'employé (**Paie > Dossier d'employé**) lors d'un y-run (période annuelle) afin d'éliminer la nécessité de remplir des champs non requis pour un y-run (période annuelle) :

- Champ Heures par période de paie dans la section Rémunération;
- Section Accumulateur de paie de vacances;
- Section Accumulateur additionnel;
- Section Accumulateur de paies de congé de maladie.

#### Le champ Date de naissance à la page Dossier d'employé

Le champ Date de naissance peut maintenant être modifié et il apparaît dans la section Dates relatives à l'employé pour les rajustements de fin d'exercice afin de s'assurer que la bonne date apparaît et peut être comparée au statut RPC/RRQ.

| Dates relatives à l'employé | Ξ |
|-----------------------------|---|
| Date de naissance 🌶         |   |
| 15/07/XXXX                  |   |

#### Taux de la CNESST du Québec

Vous pouvez désormais ajuster les taux de la CNESST du Québec pour l'année en cours et pour la première paie de l'année à la page Government Rates (Taux du gouvernement) (Entreprise > Government Rates [Taux du gouvernement]) afin d'éliminer la nécessité d'appeler votre équipe de prestation de services pour modifier les taux.

- Pour ajuster un taux :
- 1. Accédez à la page Government Rates (Taux du gouvernement) (Entreprise > Government Rates [Taux du gouvernement]).
- 2. Entrez le taux ajusté dans la colonne Rate (Taux).
- 3. Cliquez sur Enregistrer.

## Message sommaire du mode de livraison du formulaire de fin d'année

Lors de la dernière paie de l'année, un message vous indiquant comment vos formulaires fiscaux seront livrés apparaît aux pages suivantes :

Page Afficher la période de paie (Période de paie > Afficher la période de paie);

| INFORMATIONS                                                                                                    |                                                                                                    |
|----------------------------------------------------------------------------------------------------|----------------------------------------------------------------------------------------------------|
| AVANT LE TRAITEMENT                                                                                                    |                                                                                                    |
| Différentes directives s'appliquent a<br>paie. Les données de la paie doive                                                  | a traitement supplémentaire en fonction de la situation. Pour obtenir de plus amples renseignements, veuillez consulter l'aide ou la base de connaissances. Le service de dépôt direct a été autorisé pour cette liste de<br>L'être transmises trois jours avant la date de paiement afin de s'assurer que les dépôts directs sont versés à temps dans le compte bancaire des employés |
|                                                                                                    |                                                                                                    |
| ction des formulaires fisca                                                                                                  | ux de 2019                                                                                                    |
| ction des formulaires fisca                                                                                                  | ux de 2019<br>mprenant un paiement daté de l'année 2019 0                                                                                                    |
| ection des formulaires fisca<br>Vajat de la dernière liste de paie co<br>maler la production des formulaire<br>O Oui ® Non   | ux de 2019<br>mprenant un paiement daté de l'année 2019 0<br>fiscaux?                                                                                                    |
| ection des formulaires fisca<br>s'agit de la dernière liste de paie co<br>gnaler la production des formulaire<br>© Out @ Non | ux de 2019<br>mprenant un paiement daté de l'année 2019 0<br>fiscaux?                                                                                                    |

Page Soumettre paie (Process (Traitement ou processus) > Soumettre paie). × Formulaires fiscaux - confirmation Il s'agit de la dernière liste de paie comprenant un paiement daté de l'année 2019 et les formulaires fiscaux NE seront PAS produits avec cette paie. Livraison des formulaires fiscaux - Importé dans Powerpay à moins que l'option de livraison électronique des formulaires fiscaux ne soit sélectionnée dans l'environnement libre-service Powerpay. Sélectionnez Continuer pour passer à la sélection de ce formulaire fiscal, ou sélectionnez Annuler et accédez à la page Période de paie pour modifier la sélection du formulaire fiscal pour cette paie. Continuer Annuler Un courriel est envoyé à l'utilisateur Powerpay qui devrait recevoir des avis à la page Gestion des utilisateurs et des personnes-ressources lorsque la dernière paie de l'année est soumise.

```
Repty Repty All Groward
Wed 2019/09/25 1:09 MA
Powerpay_service@ceridian.ca
Year-End Tax Form Election / Sélection des formulaires fiscaux de fin d'année
To
Ceridian
La version francaise suit l'anglaise.
Tax Form Selection 1 Sélection des formulaires fiscaux de fin d'année
To
Selection automated notification, which is unable to receive replies.
It is an automated notification, which is unable to receive replies.
It is an automated notification, which is unable to receive replies.
It is an automated notification, which is unable to receive replies.
```

```
Livraison des formulaires fiscaux - Imprimé et livré par Ceridian.
```

\*Le présent courriel est un avis automatisé auquel on ne peut répondre.

#### Lien Ajouter un employé

Un lien **Ajouter un nouvel employé** apparaît aux pages suivantes lorsque l'entreprise ne comporte pas d'employés. Cliquer sur le lien ouvre la page Embauche/Profil > Ajouter un nouvel employé (**Paie >Embauche/Profil > Ajouter un nouvel employé**).

- Toutes les pages du menu Paie sauf les pages Outils de modification de masse et la page Gestion du régime de retraite collectif.
- Toutes les pages du menu RH sauf la page Renseignements RH et la page Configuration des données RH.
- La page Saisie rapide (Paie > Paiement régulier > Saisie rapide).

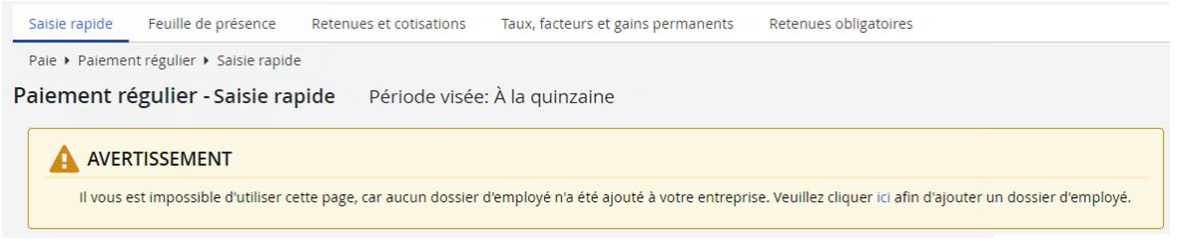

- La page Saisie rapide Deuxième paiement (Paie > Deuxième paiement > Saisie rapide – Deuxième paiement).
- La page Maintenance d'un compte libre-service (Entreprise > Libreservice > Maintenance de l'utilisateur).
- La page Feuille de présence (Paie > Paiement régulier > Feuille de présence).
  - La page Dépôt direct (Paie > Embauche/Profil > Dépôt direct).

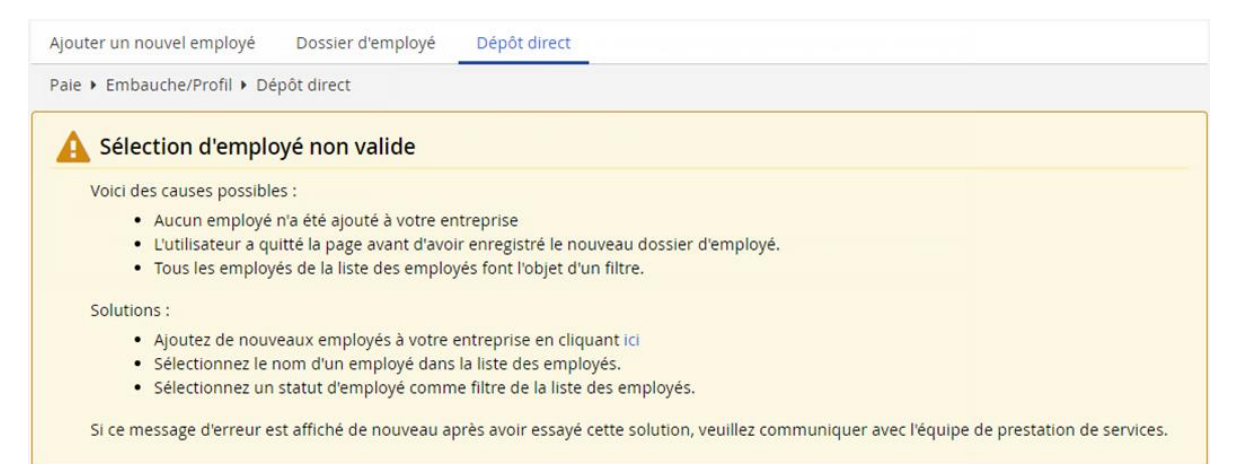